もっと HP を活用しましょう!

スマホの「HP アイコン」作成方法

## 【①アンドロイドの場合】

東京都なぎなた連盟 HP QR コード

- 1001日
  1001日
  1001日
  1001日
  1001日
  1001日
  1001日
  1001日
  1001日
  1001日
  1001日
  1001日
  1001日
  1001日
  1001日
  1001日
  1001日
  1001日
  1001日
  1001日
  1001日
  1001日
  1001日
  1001日
  1001日
  1001日
  1001日
  1001日
  1001日
  1001日
  1001日
  1001日
  1001日
  1001日
  1001日
  1001日
  1001日
  1001日
  1001日
  1001日
  1001日
  1001日
  1001日
  1001日
  1001日
  1001日
  1001日
  1001日
  1001日
  1001日
  1001日
  1001日
  1001日
  1001日
  1001日
  1001日
  1001日
  1001日
  1001日
  1001日
  1001日
  1001日
  1001日
  1001日
  1001日
  1001日
  1001日
  1001日
  1001日
  1001日
  1001日
  1001日
  1001日
  1001日
  1001日
  1001日
  1001日
  1001日
  1001日
  1001日
  1001日
  1001日
  1001日
  1001日
  1001日
  1001日
  1001日
  1001日
  1001日
  1001日
  1001日
  1001日
  1001日
  1001日
  1001日
  1001日
  1001日
  1001日
  1001日
  1001日
  1001日
  1001日
  1001日
  1001日
  1001日
  1001日
  1001日
  <
- ① 携帯電話で左図を写メして、HP画面を開く
  - ② 右上の所(縦…)をタップして
  - ③ ホーム画面に追加を押す
  - アプリをインストール → インストール押す
  - ⑤ ホーム画面に都な連マークのアプリが完成

開いて右側の川三本をタップするとメニューになり行事の欄に、要項など最新版をアップしておきます。

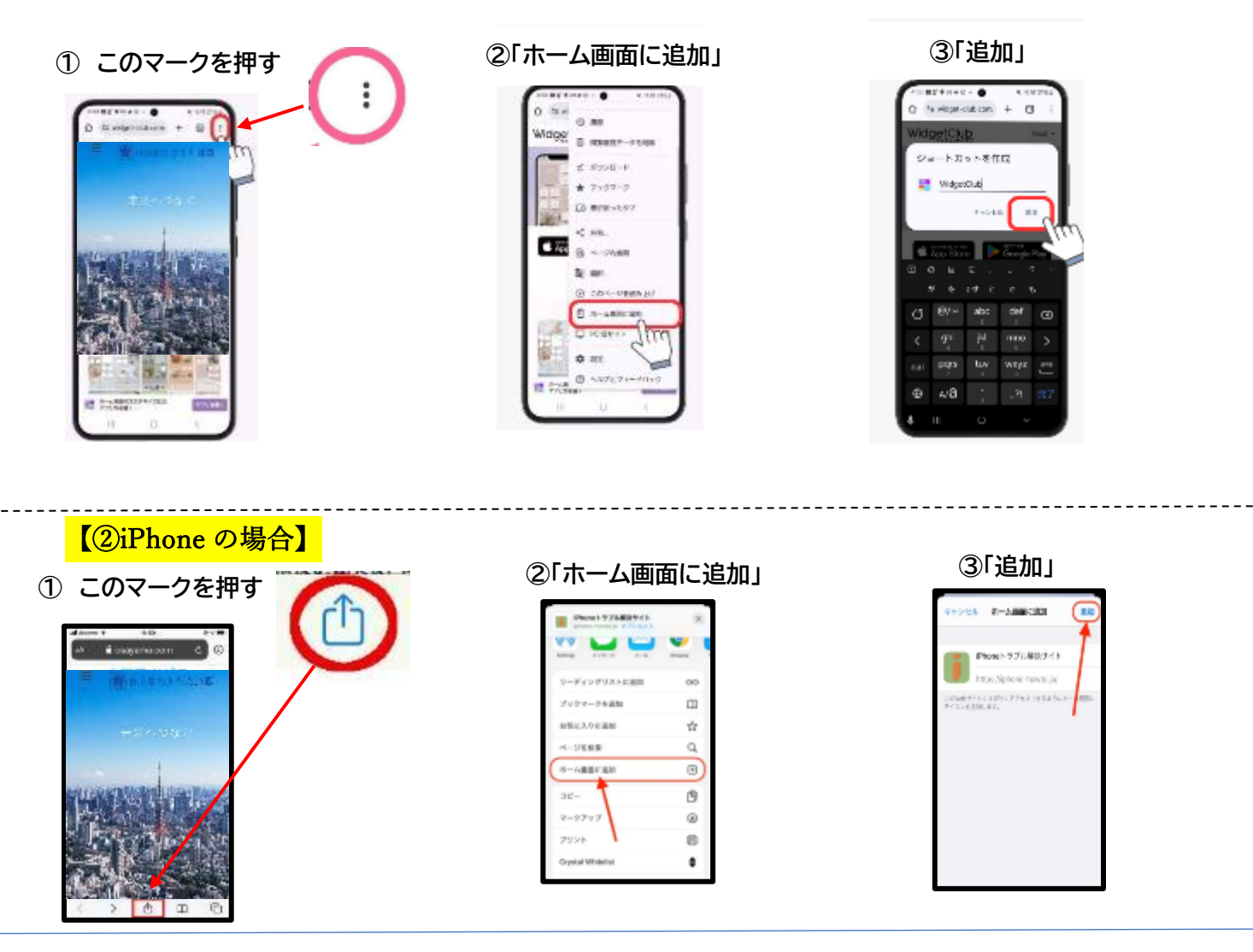

※申し込みは、各連盟の理事に申し出て、取りまとめてデータまたは FAX で都な連に送ってください。 東京都高体連なぎなた専門部 HP QR コード

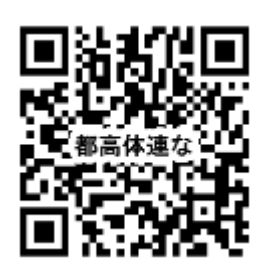

各連盟で高校に進学する学生がおりましたら、こちらから高体連へ の加盟手続きなど書類を見る事が出来ます。詳細は、高校部理事の真 部先生から説明があります。